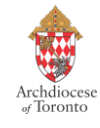

Below is what the **secure link** to begin your online criminal records check.

An email notification will be sent to the Director of the Office of Catholic Youth confirming that your criminal records check has been completed through Sterling Talent Solutions.

You will also receive an electronic notification in your email 24-hours after submission to view your results online through your secure account.

There is **no cost** to you for this search. Please ensure that you are using the secure link in this document and not through a google search to avoid the "self-serve" option.

# Click the link (or copy/paste link into your web browser) to start the check:

# www.sterlingtalentsolutions.ca/Archdiocese-of-Toronto

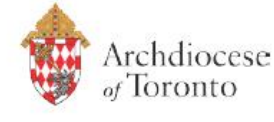

As part of the Archdiocese of Toronto's screening process, you are required to complete a Criminal Record Check online via myBackCheck.com

This check can be completed in these simple steps

### 1 REGISTER:

Create your personal account by visiting <u>www.sterlingtalentsolutions.ca/Archdiocese-of-Toronto</u>

### 2 PROVIDE CONSENT:

Provide your information and consent to the check online.

### **3 VERIFY ID:**

Complete the questions relating to your credit file and address history to prove your identity online; should you fail the online ID verification process, simply print the ID Verification form and take it along with 2 pieces of ID to your nearest Canada Post location, as per the directions provided.

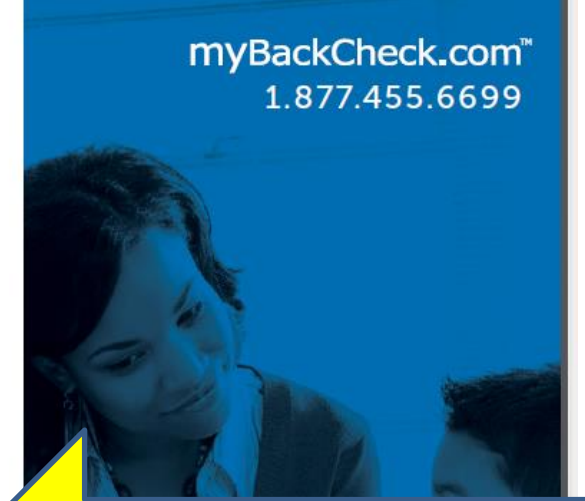

Link to the landing page to start the check

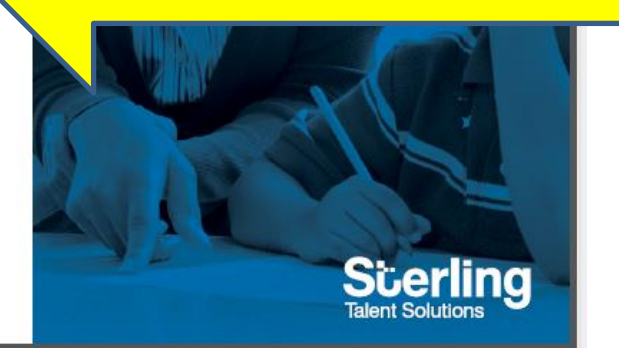

Step-by-step: Applicant instructions for Online Background Check myBackCheck.com (facilitated by Sterling Talent Solutions)

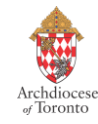

### Your screen should appear like this:

| Archdiocese<br>of Toronto                                                                                                    | Scerling<br>Talent Solutions |
|----------------------------------------------------------------------------------------------------|------------------------------|
| Sterling Talent Solutions<br>Global Background Screening<br>For Archdiocese of Toronto                                                                                                    | Partner                      |
| To begin, please choose the Archdiocese of Toronto location that is requesting this check (i.e. Catholic Pastoral Centre, Satellite office name or Parish name), then click on the "Start My Check" button below and follow the on-screen prompts. |                              |
| Start My Check!                                                                                                    |                              |

# **About Sterling Talent Solutions**

Sterling Talent Solutions provides hiring peace of mind by delivering a simpler, smarter background screening experience for organizations worldwide. Our comprehensive suite of background screening solutions deliver accurate, reliable results and tools to maintain compliance throughout the hiring cycle. With 20 offices in nine countries and growing, our team of more than 3,700 employees proudly serves over 50,000 customers around the world, from small businesses to Fortune 100 and FTSE 100 companies. Visit us at www.sterlingtalentsolutions.ca.

2016 © Sterling Talent Solutions

Last Modified August 8, 2016

### Please follow the prompts to complete the screening process:

- 1. Select from the 1<sup>st</sup> drop down menu (i.e. Satellite Offices )
- 2. Select from the 2<sup>nd</sup> drop down menu
- scroll down the list to locate Office of Catholic Youth
- 3. Click on the **red button** Start My Check!

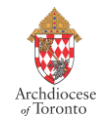

### <u>Sample – Screen Shot:</u>

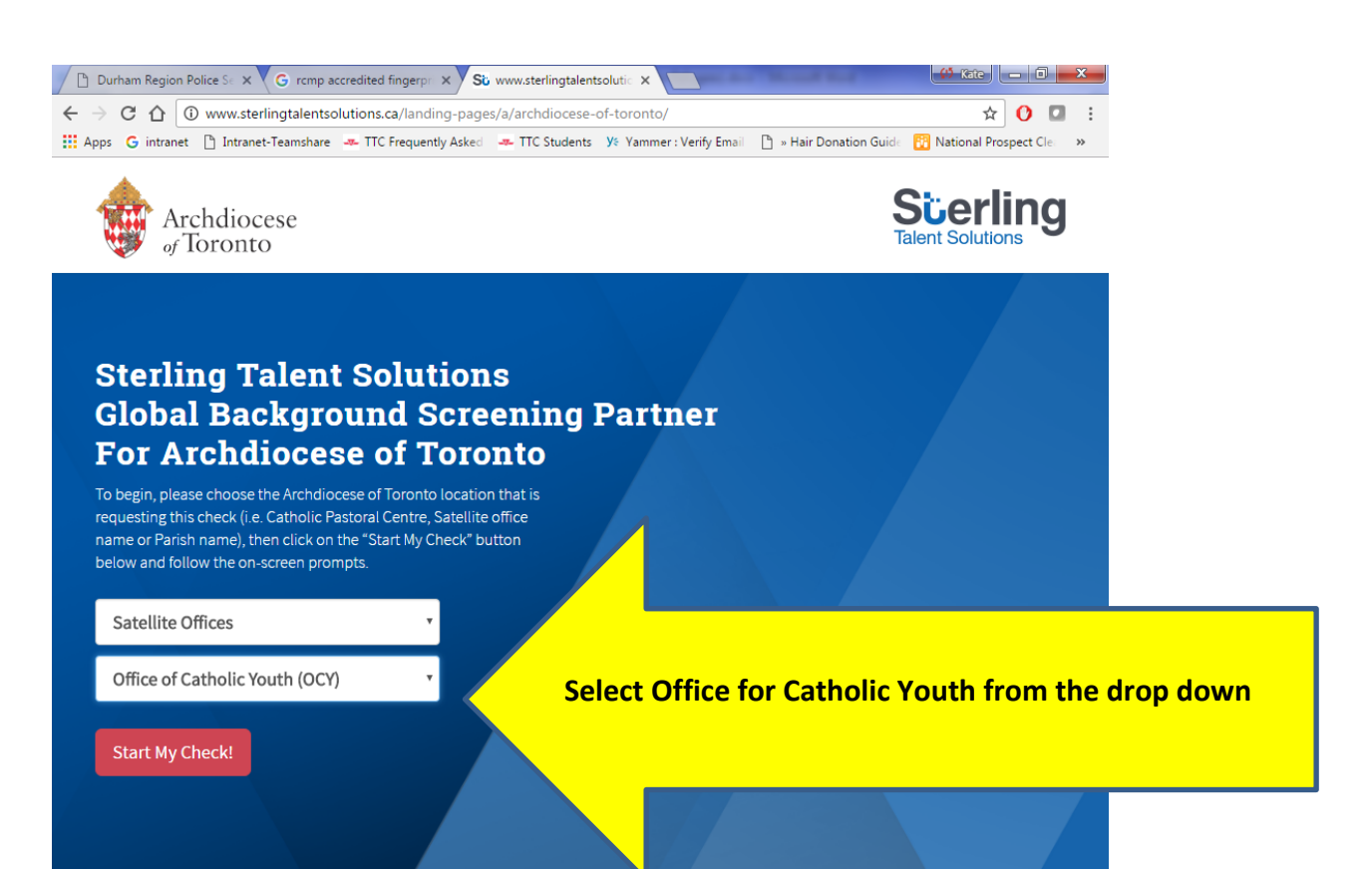

# **About Sterling Talent Solutions**

Sterling Talent Solutions provides hiring peace of mind by delivering a simpler, smarter background screening experience for organizations worldwide. Our comprehensive suite of background screening solutions deliver accurate, reliable results and tools to maintain compliance throughout the hiring cycle. With 20 offices in nine countries and growing, our team of more than 3,700 employees proudly serves over 50,000 customers around the world, from small businesses to Fortune 100 and FTSE 100 companies. Visit us at www.sterlingtalentsolutions ca.

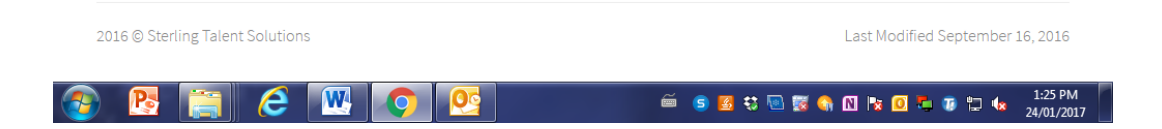

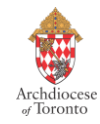

### The screen will appear with an option to register online:

1. Select the black button on the page – "**Register Here**"

| Durham Region Police Set X G rcmp accredited fingerper X myBackCheck.com X                                                |                                                                             |
|----------------------------------------------------------------------------------------------------|-----------------------------------------------------------------------------|
|                                                                                                    | px?selfInviteId=Yk4cNmtxmY173m3onZ4T5Q==& ☆ 🚺 🚺 🚺                           |
| Apps 🔓 intranet 🕒 Intranet-Teamshare 🚁 TTC Frequently Asked 🛥 TTC Students 🌿 Yamm                                         | ier : Verify Email 🛛 🗅 » Hair Donation Guide 🛛 🔁 National Prospect Clei 🛛 » |
| myBackCheck.com<br>order - Store - Manage & Share your background check<br>myBackCheck.com Registration                   | About   FAQ   Contact   Français                                            |
| Company : Archdiocese of Toronto                                                                                          |                                                                             |
| Location : Office of Catholic Youth (OCY)                                                                                 |                                                                             |
| Role : Enhanced Police Information Check                                                                                  |                                                                             |
| New to myBackCheck.com?<br>Please complete and submit the following form to advance to registration and begin your check. | Register Here Click here to register                                        |
| Already a myBackCheck.com account holder?                                                                                 |                                                                             |
| Login (for Account Holders)                                                                                               |                                                                             |
| User Name Password Trouble logging in?                                                                                    |                                                                             |
|                                                                                                    | Login                                                                       |
| Powered by BackCheck* Canada's Largest Background Checking Company                                                        | Checkwell Decision Corporation © 2011 All Rights Reserved Privacy Policy    |

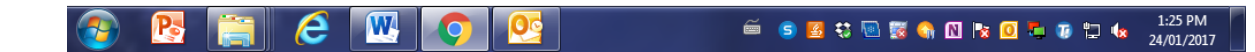

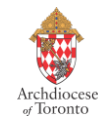

# By selecting the "**Register Here**" button, the screen will advance to the section where you can do the following:

- 1. <u>**Create Account.**</u> Enter your user name, password and security questions to create your personal account.
- 2. <u>Check Your Email.</u> Sterling Talent Solutions will send you an email with a link to activate your account for security purposes.
- 3. <u>Log in and complete your checks.</u> Once logged in, you can view and accept invitations to complete a Criminal Records Check, or order one for yourself.

\*Do not enter your Social Insurance Number – this is optional NOT required.

| myBackCheck.com<br>order • Store • Manage & Share your background check                                                                                 |                                                                                           | About   FAQ   Contact   Français                                                                        |
|----------------------------------------------------------------------------------------------------|-------------------------------------------------------------------------------------------|----------------------------------------------------------------------------------------------------|
| Home                                                                                                    |                                                                                           |                                                                                                    |
| Account Registration for Individuals                                                                                                    |                                                                                           | Getting Started                                                                                         |
| Welcome to myBackCheck.com! The following fo<br>with us. All fields marked with * are mandatory. If<br>services, please refer to the FAQ or contact us. | rm will allow you to create a personal account<br>you have questions about our website or | Create Account. Enter a username, password and some security questions to create your personal account. |
| General Preferences                                                                                                    |                                                                                           | Check Your Email.<br>We will send you an email with a                                                   |
| Language<br>English <b>v</b>                                                                                                    |                                                                                           | link to activate your account (for security purposes).                                                  |
| Your Profile Information                                                                                                    |                                                                                           | 3 Log in and Complete Your<br>Checks.                                                                   |
| First Name \star                                                                                                    | Last Name *                                                                               | and accept invitations to<br>complete a Criminal Record<br>Check, or order one for                      |
| Province *<br>[Select]                                                                                                    | Date of Birth (YYYY/MM/DD) *                                                              | yoursen.                                                                                                |
| Email 🗱 👔                                                                                                    | Verify Email Address ≭                                                                    | Already have an account?                                                                                |
| Phone Number (including Area Code) 🗚                                                                                                    | Phone Extension                                                                           | Login Now                                                                                               |
| Choose a User Name 🛪 👔                                                                                                    |                                                                                           |                                                                                                    |
| For your security, please ensure your passs<br>containing the following; one uppercase le<br>number.                                                    | word has at least 8 characters<br>tter, one lowercase letter, and one                     |                                                                                                    |
| Password *                                                                                                    | Confirm Password *                                                                        |                                                                                                    |
| Security Questions 😮                                                                                                    |                                                                                           |                                                                                                    |
| Who was your childhood hero?                                                                                                    | T                                                                                         |                                                                                                    |
| What high school did you attend?                                                                                                    | v                                                                                         |                                                                                                    |
| What is your favourite song?                                                                                                    | ۲                                                                                         |                                                                                                    |
| What is your favorite sport?                                                                                                    | T                                                                                         |                                                                                                    |
| What is your mothers maiden name?                                                                                                    | T                                                                                         |                                                                                                    |

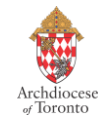

### 4. Log back into your email account to begin the online check:

Once you have registered with Sterling and have created an account, the screen should appear like this below.

The next step is to log into your email and click on the link in your email.

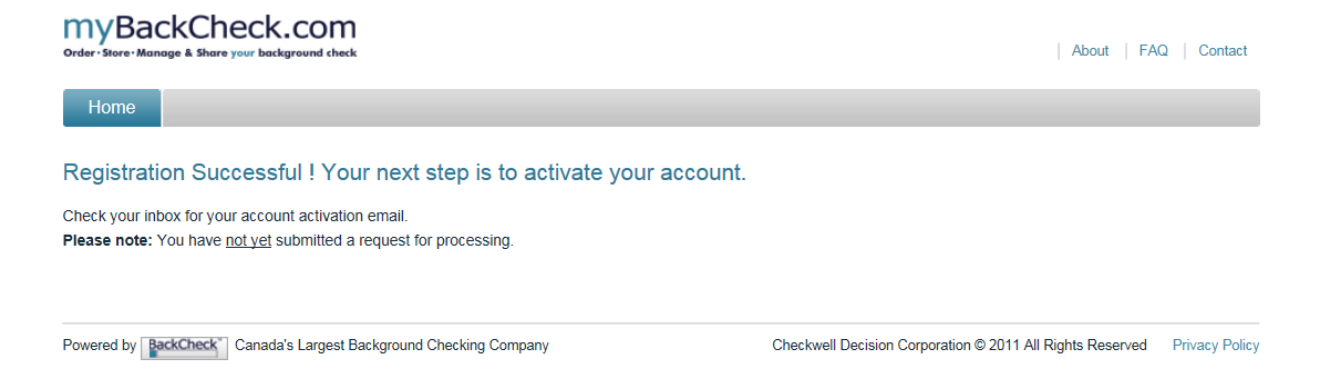

When you log into your email account, your email in-box should have a message from mybackchek.com which appears with a link in the email. **The email message will appear with a long link (similar to the link below).** 

To start the check and log into your personal account, **click on the link in your email.** Sometimes this message may appear in your junk folder.

| Activate your myBackCheck.com account                                                                                                    | ōD                                                                                                   |                     |
|----------------------------------------------------------------------------------------------------|----------------------------------------------------------------------------------------------------|---------------------|
| myBackCheck.com <newuser@mybackcheck.com><br/>to me v</newuser@mybackcheck.com>                                                                                                    | Aug 29 📩 🔸 🝷                                                                                         |                     |
| Thank you for registering with myBackCheck.com!                                                                                                    |                                                                                                    |                     |
| Please click the link below to activate your account so you<br>https://www.mybackcheck.com/Public/VerifyEmail.aspx?te<br>ZNFk3Zk1DbLQ8wvAPnEVRstQLe4zmEqtaDpa%2fTFyy<br>407GFQnQxBUeNeOwcnkt6RQRtHLWWitjfgGiMBXc5gC<br>ZZmFg7SiNO2ztydBTe6A67tH4HALj6IcJogxmTymXfmR | a can log in.<br><u>iD=</u><br>IsMLJI%40WWTfME822<br><u>IrPFz4E4uMblCBvda</u><br><u>3A%40d7ot44%</u> | g into your account |
| 2fN8%3d⟨=1<br>This link will expire in 72 hours                                                                                                    |                                                                                                    |                     |
| If clicking the link above didn't open a new window or tab                                                                                                    | , please copy and paste                                                                              |                     |

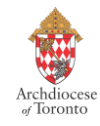

The screen will appear with a log-in to your personal account set up with Sterling Talent Solutions.

Enter the **user name and password** that you have created in the fields below.

| Order • Store • Manage & Share your background check                   | About   FAQ   Contact             |
|------------------------------------------------------------------------|-----------------------------------|
| Home                                                                   |                                   |
| Log in to your account here. Trouble logging in?<br>User Name Password | Enter your user name and password |
|                                                                        |                                   |

The screen should appear like this with a welcome message.

Double **click on "inbox**" and the screen should appear like this:

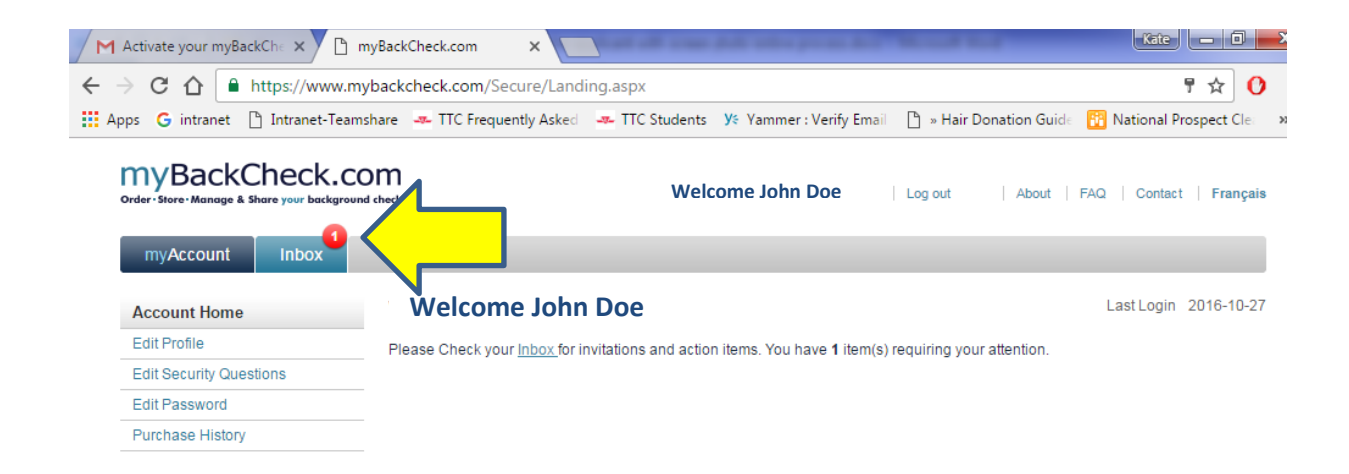

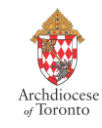

Double **click on "blue bar**" and the screen should appear like this:

| Activate your myBackChe 🗙 💆 myBackCheck                                 |                                                 | promition whereas we wanted                   |                                         |
|-------------------------------------------------------------------------|-------------------------------------------------|-----------------------------------------------|-----------------------------------------|
| $\leftarrow$ $\rightarrow$ C $\triangle$ https://www.mybackcheck        | com/Secure/Requests/InboxDetails.aspx           |                                               | ☆ () :                                  |
| 🗰 Apps 🛛 G intranet 🗋 Intranet-Teamshare 🛥 T                            | TC Frequently Asked 🛛 🛹 TTC Students 🛛 У< Yamme | er : Verify Email 🛛 🗋 » Hair Donation Guide   | 👔 National Prospect Cle: 🛛 »            |
| myBackCheck.com<br>order - Store - Manage & Share your background check | Welcome J                                       | Iohn Doe                                      | About   FAQ   Contact                   |
| myAccount Inbox                                                         |                                                 |                                               |                                         |
| Invitations                                                             |                                                 | Curr                                          | ently Viewing: All (1)   <u>New (1)</u> |
| Click on the organization name below to view the                        | details of your invitation.                     |                                               |                                         |
| FROM                                                                    | SUBJECT                                         | STATUS                                        |                                         |
| Archdiocese of Toronto                                                  | Enhanced Police Information Check               | New                                           |                                         |
|                                                                         |                                                 |                                               |                                         |
| Powered by BackCheck Canada's Largest Backgro                           | und Checking Company                            | Checkwell Decision Corporation © 2011 All Rig | hts Revived Privacy Policy              |

# **Click on the invitation** – this is the text marked from "Archdiocese of Toronto"

At the bottom right corner of the screen, **double click on the button to "accept**" search

| Activate                                                                                                    | your myBackChe 🗙 🕒 myBackChec           | .com ×                                                | and the Marson Red                 | Kate – D                           |
|----------------------------------------------------------------------------------------------------|-----------------------------------------|-------------------------------------------------------|------------------------------------|------------------------------------|
| $\rightarrow$ C                                                                                                    | ☆ https://www.mybackchec                | c.com/Secure/Requests/InboxDetails.aspx               |                                    | ☆ 🕐                                |
| pps G                                                                                                    | intranet 🗋 Intranet-Teamshare 🛥         | TTC Frequently Asked 🛛 🛥 TTC Students 🛛 Уs Yammer : V | erify Email 🕒 » Hair Donation Guid | de 🔢 National Prospect Clei        |
| myE<br><sup>Order · Stor</sup>                                                                                                    | BackCheck.com                           | Welcome Jo                                            | ohn Doe                            | About   FAQ   Contact              |
| myA                                                                                                    |                                         |                                                       |                                    |                                    |
| Invitat                                                                                                    | tions                                   |                                                       | Cu                                 | rrently Viewing: All (1)   New (1) |
| Click on                                                                                                    | the organization name below to view the | details of your invitation.                           |                                    |                                    |
| FRO                                                                                                    | M 🗸                                     | SUBJECT                                               | STATUS                             | DATE 🔺                             |
| Arch                                                                                                    | diocese of Toronto                      | Enhanced Police Information Check                     | New                                | 2016-10-26                         |
| Enhanced Police Information Check<br>Archdiocese of Toronto, Headquarters requests you to perform the check(s) listed below in order to comply with their Enhanced Police Information Check requirements.<br>Please click the "Accept & Continue" button at the bottom of the page to proceed with the order. |                                         |                                                       |                                    |                                    |
| OTY                                                                                                    |                                         |                                                       |                                    |                                    |
|                                                                                                    | JENNIGE REGORED                         | DEIALS                                                |                                    |                                    |

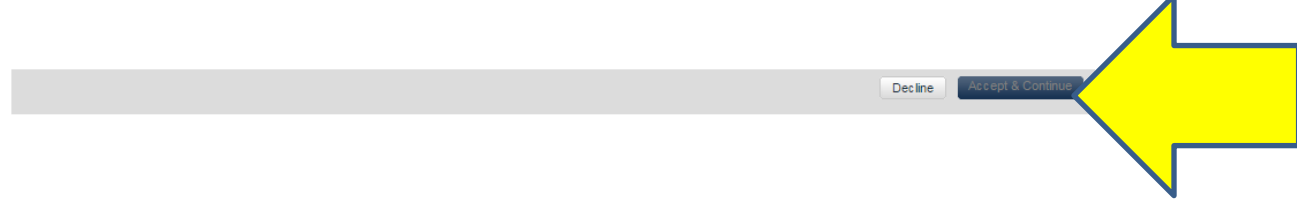

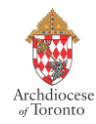

# 5. <u>Verify your identity:</u>

- The process will now allow you to respond to 4 personalized security questions.
- Double click on your **"my account"** to start the check
- Please try to complete within a few minutes to the best of your ability.
- TransUnions ID verification platform is time sensitive and the security questions are based on your personal credit history.
- Only TransUnion's system will confirm whether your responses match their databases based on your selection. The questions are multiple choice.

| Order • Store • Manage & Share your background check                                             | Welcome John Doe Log out About                                               | FAQ Contact       |
|--------------------------------------------------------------------------------------------------|------------------------------------------------------------------------------|-------------------|
| myAccount Inbox                                                                                  |                                                                              |                   |
| Step 4 - Verify Your Identity - ID Challenge Qu                                                  | Jestions Confirming Your                                                     | Details           |
| O The time you take to provide your answers could potentially impareturn to a previous question. | ct your score. You will no be able to change your answer or 1 Enter Your Ide | ntity Information |
| Please complete this form in one sitting and do not click the 'back' bu                          | Atton during the exam.                                                       | Criminal Records  |
|                                                                                                  | 3 Review and Co                                                              | onsent            |
|                                                                                                  | Continue 4 Verify Your Ide                                                   | entity            |

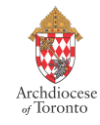

### Information re: Electronic Identity Verification Process (EIV)

- This process is facilitated through TransUnion and uses Electronic Identity Verification (EIV) and is based on your credit history.
- A credit check is not being conducted and this will not affect your credit rating.
- You will not require any electronic copies of ID to complete the process.

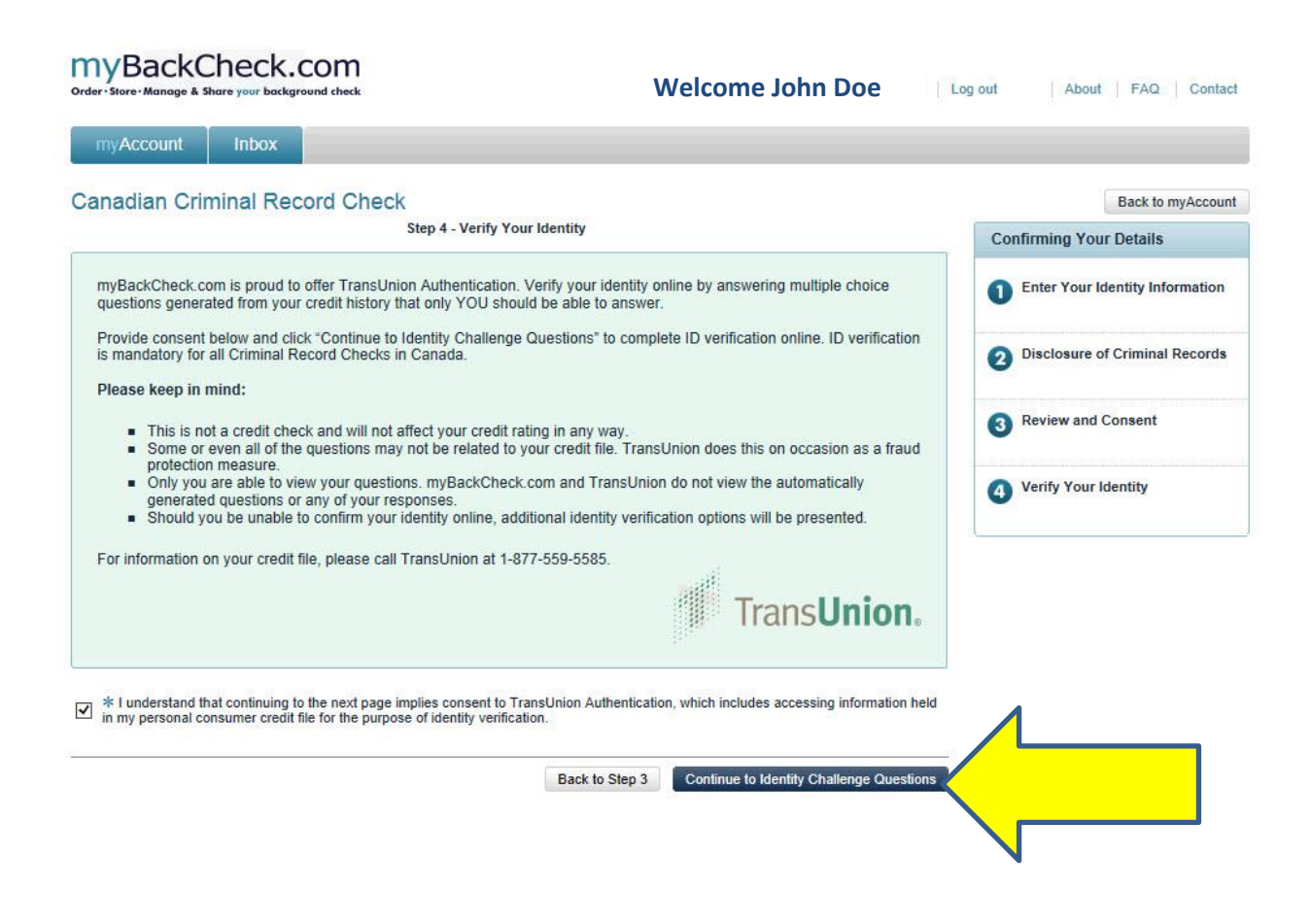

Step-by-step: Applicant instructions for Online Background Check myBackCheck.com (facilitated by Sterling Talent Solutions)

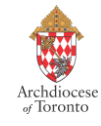

### 6. In the event that you are unable to verify your identity online:

- You will receive the following notification in your email with the option to download the Canada Post ID Verification Form - the message will indicate "the results of the exam were inconclusive"
- You are given the option to try to answer your ID questions again online, and you will receive 4-6 different questions. It is your option to decide if you prefer to try again, or to go in person to Canada Post.
- This form should be taken in person along with 2 forms of ID and may be presented at any Canada Post location
- The Canada Post representative will scan the document and transmit this information confirming that they have viewed your ID in person
- This information is sent to myBackCheck.com to authorize the search

| der · Store · Manage & Share your background check                                                                                                    | Welcome: Melody ZEEB   Log out   A                                                                                                    | bout FAQ Cont                                                                                       |
|----------------------------------------------------------------------------------------------------|----------------------------------------------------------------------------------------------------|----------------------------------------------------------------------------------------------------|
| myAccount Inbox                                                                                                    |                                                                                                    |                                                                                                    |
| he results of the exam were inconclusive.<br>/hat can you do now?                                                                                                    | Confirming                                                                                                    | Back to myAcco<br>Your Details                                                                      |
| Try Online ID Verification Again<br>If you wish to revise the information you provided, attempt the process again by<br>providing your Social Insurance Number can improve TransUnion's ability to loc                                                                                                    | clicking the <b>Try again</b> button. Note that<br>ate your f<br>Try Again                                                                              | our Identity Informatio<br>ure of Criminal Record                                                   |
| Click here to TRY QUESTIONS FOR A 2 <sup>ND</sup> TIME:                                                                                                    | 3 Review                                                                                                    | and Consent                                                                                         |
|                                                                                                    |                                                                                                    |                                                                                                    |
| ontinue with In-Person ID Verification:<br>our Option(s):                                                                                                    | 4 Verify Y                                                                                                    | our Identity                                                                                        |
| ontinue with In-Person ID Verification:<br>our Option(s):<br>Canada Post ID Verification<br>Download and print the Canada Post Physical ID Verification Form by clicking of<br>Canada Post Retail Clerk at a participating Canada Post location, along with two<br>issued photo ID; the second ID must display your full name. See page 1 of the f                                                                                                    | Verify Y      Acceptable     Provinci     orm for acceptable ID options.                                                                                | our Identity pieces of ID ial Driver's License                                                      |
| ontinue with In-Person ID Verification:<br>our Option(s):<br>Canada Post ID Verification<br>Download and print the Canada Post Physical ID Verification Form by clicking of<br>Canada Post Retail Clerk at a participating Canada Post location, along with two<br>issued photo ID; the second ID must display your full name. See page 1 of the f<br>The Canada Post Retail Clerk will verify your ID and fax the completed form to a<br>check.                                                                                               | Verify Y      Acceptable     Provinci     pieces of ID. One must be government- orm for acceptable ID options.     myBackCheck.com to proceed with your | pieces of ID<br>ial Driver's License<br>Driver's License                                            |
| outinue with In-Person ID Verification:         our Option(s):         Canada Post ID Verification         Download and print the Canada Post Physical ID Verification Form by clicking of Canada Post Retail Clerk at a participating Canada Post location, along with twe issued photo ID; the second ID must display your full name. See page 1 of the f         The Canada Post Retail Clerk will verify your ID and fax the completed form to a check.         To find a participating Canada Post location near you, <u>click here</u> . | Verify Y      Acceptable     Provinci     Provinci     Provinci     Foreign     Canadia                                                                 | our Identity<br>pieces of ID<br>ial Driver's License<br>Driver's License<br>an Passport             |
| Canada Post ID Verification<br>Download and print the Canada Post Physical ID Verification Form by clicking of<br>Canada Post Retail Clerk at a participating Canada Post location, along with tw<br>issued photo ID; the second ID must display your full name. See page 1 of the f<br>The Canada Post Retail Clerk will verify your ID and fax the completed form to a<br>check.<br>To find a participating Canada Post location near you, <u>click here</u> .                                                                               | Verify Y      Acceptable     Provinci     Provinci     Provinci     Canadia     Foreign     Download Form                                               | our Identity<br>pieces of ID<br>ial Driver's License<br>Driver's License<br>an Passport<br>Passport |

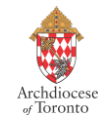

The form below is a sample of the form that can be downloaded through your account:

# **SAMPLE ONLY:**

### CANADA POST IDENTITY VERIFICATION FORM

# PAGE 1

Reminder: This form cannot be pre-printed in advance for an applicant to verify ID at Canada Post.

TransUnion's system automatically generates this form, along with a barcode with the individuals' file number. Canada Post will scan the documents and submit to Sterling. They will delete your information from their servers.

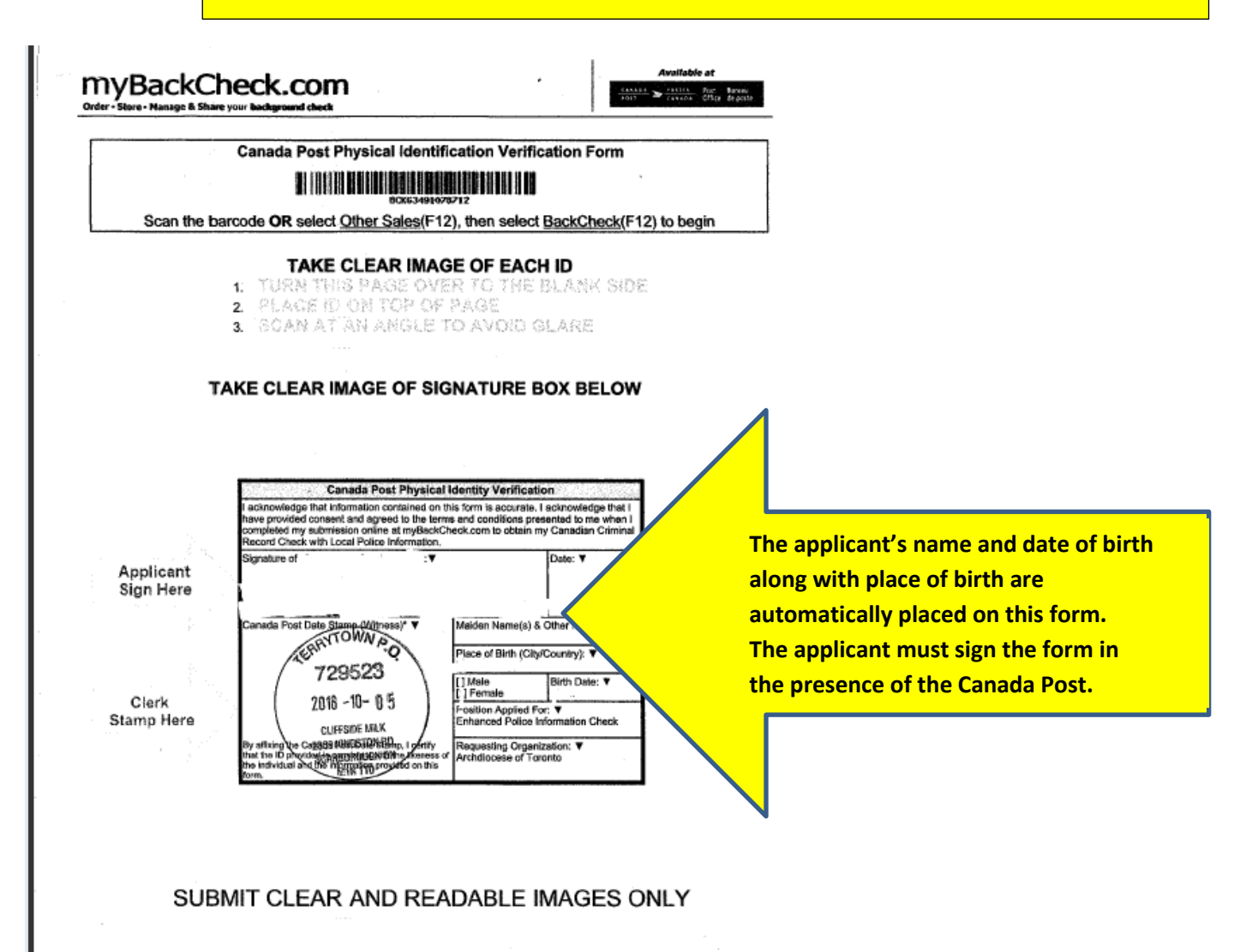

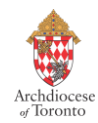

# <u>PAGE 2</u>

# SAMPLE ONLY:

# CANADA POST IDENTITY VERIFICATION FORM

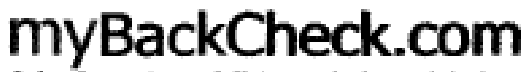

Available at

Order - Store - Manage & Share your background check

### Instructions for Canada Post Identification Verification

To have your ID verified by Canada Post, follow these simple steps:

- Print the "Canada Post ID Verification Form" and visit <u>www.backcheck.net/canadapost</u> to find a participating Canada Post retail location in your area.
- Take the form, along with two (2) pieces of appropriate ID, and present them to a Canada Post retail clerk to verify your information. Please read below for acceptable types of ID.
- The Canada Post retail clerk will scan the completed form and IDs and send them directly to us for processing. The clerk will return the form to you and provide a receipt as confirmation of the transaction.

### Acceptable types of ID for Physical ID Verification

Primary ID must be government-issued photo ID containing your name, signature, and date of birth.

#### Examples:

- Provincial Driver's License
- Foreign Driver's License
- Canadian or Foreign Passport
- Provincial ID Card
- Canadian Citizenship Card
- Canadian Permanent Resident Card
- Certificate of Indian Status

Secondary ID may be any type of ID displaying your full name, ideally government-issued.

#### Examples:

- Additional primary ID as listed above
- Birth Certificate
- Marriage Certificate
- Student ID Card

A listing of acceptable forms of ID is listed on the 2<sup>nd</sup> page of the form.

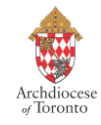

### 7. <u>Electronic Notification</u>:

• If your identity has been verified by TransUnion's electronic ID authentication questions, the email notification that you will receive in your personal email will appear as below:

# "Your Criminal Record Check is now Processing"

- Your report will be sent to your personal email from myBackCheck.com (Sterling Talent Solutions)
- The Human Resource Department will receive an electronic notification that you have been cleared to work.
- We will then notify the Director of the Office of Catholic Youth of your final clearance to work as a volunteer or employee.

# Your screen will appear like this if ID is verified electronically:

| myBackCheck.com<br>Drder - Store - Manage & Share your background check                                                                                                    | Welcome: Owen BISSON Log out     | About FAQ Contac                                   |
|----------------------------------------------------------------------------------------------------|----------------------------------|----------------------------------------------------|
| myAccount Inbox                                                                                                    |                                  | _                                                  |
| Your Criminal Record Check is now Processing!                                                                                                    |                                  | dback                                              |
| fou will receive an email notification once your check is complete.                                                                                                    | Now processing                   | questions or comments<br>site? Please let us know. |
| Remember: This is your personal account. You may log in at any time to view your check and<br>organizations.                                                                                                    | re it with any additional        |                                                    |
| You have successfully verified your identity with TransUnion Authentication.                                                                                                    |                                  |                                                    |
| Please keep in mind:                                                                                                    |                                  | Send                                               |
| <ul> <li>This is not a credit check and will not affect your credit rating in any way.</li> <li>Some or even all of the questions may not be related to your credit file. TransUnion d protection measure.</li> <li>Only you are able to view your questions. myBackCheck com and TransUnion do not generated questions or any of your responses.</li> </ul> | loes this on occasion as a fraud |                                                    |
| For information on your credit file, please call TransUnion at 1-877-559-5585.                                                                                                    | Trans <b>Union</b> .             |                                                    |
|                                                                                                    | Back to myAccount                |                                                    |

If you have any technical questions, please contact the support centre at myBackCheck.com at 1-877-455-6699. A team of representatives are available to assist you with questions from 8am-9 pm EST

### OR

Questions concerning the status of your report, please contact Human Resources, Volunteer Screening Department @ the Archdiocese of Toronto at 416-934-3400 EXT. 517.